#### آموزش تعويض ( COM PORTS) ابتدا روی گزینه ( THIS PC ) راست کلیک کرده و ( MANAGE ) را انتخاب می کنیم. R 2 NSA 4GAS III MIN $\mathbf{O}$ Ai 45 Or Pin to Quick access Manage Pin to Star Map network drive... Disconnect network drive... Create shortcut Delete Rename Properties fin-(131-11-242 Confiel Rolookelp PGCNG SHANN 📕 🔎 🗄 💿 🐂 🕋 💁 🚳 🚳 ې.ط 12:03 فا 📰 🕼 💁 🖓 92°F Sunny 🔨 Ę.

سپس از پنجره ( COMPUTER MANAGEMENT ) زبانه ( DEVICE MANAGER ) را انتخاب می کنیم.

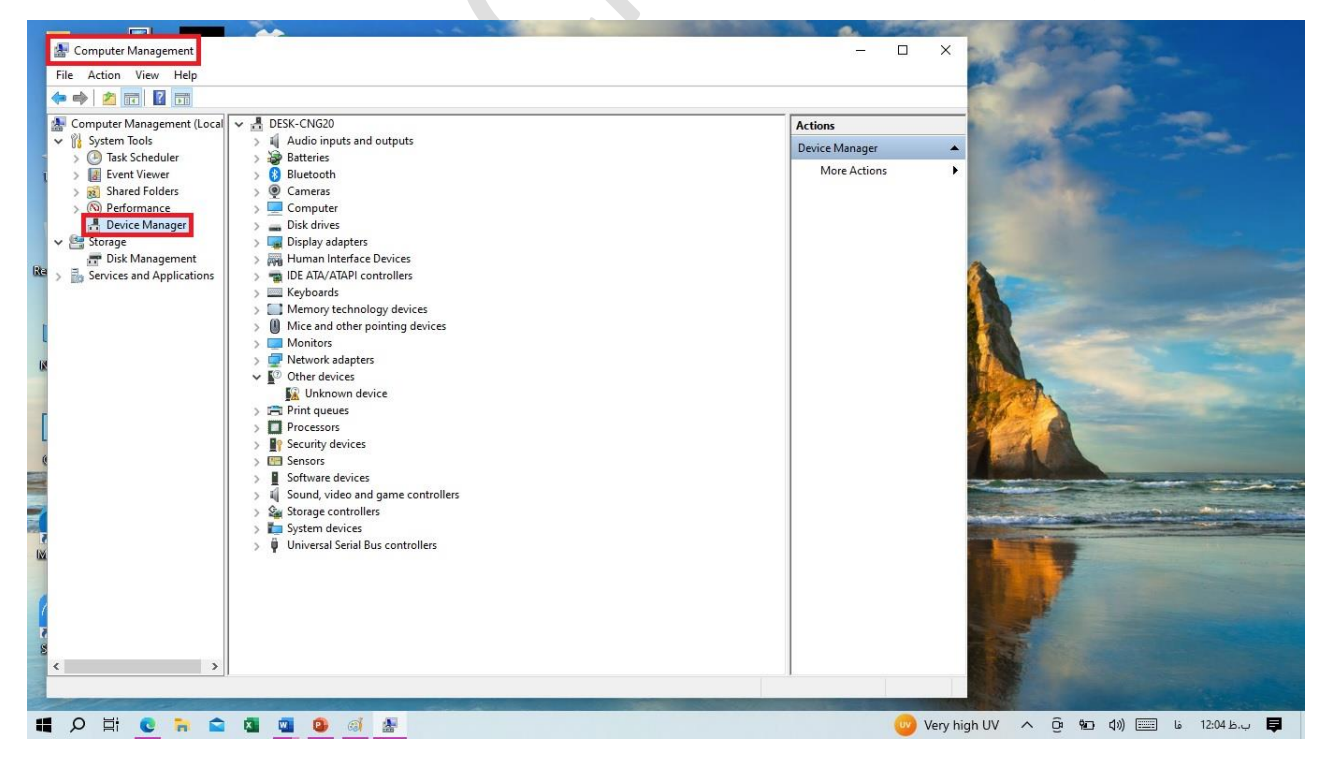

## اگر گزینه (PORTS) موجود نبود از نوار بالا منو (VIEW) باز کرده و گزینه ( SHOW) اگر گزینه ( VIEW) تیک دار می کنیم.

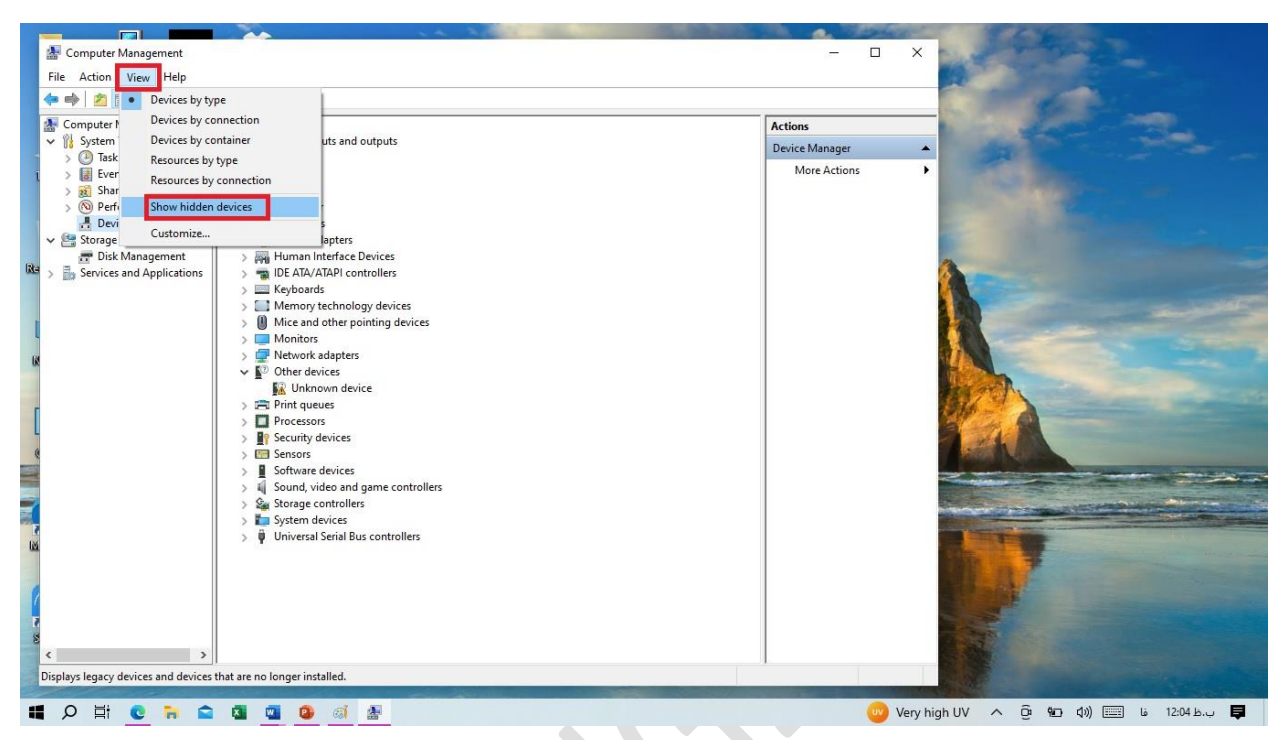

روی گزینه(PORTS (COM & LPT) کلیک و USB SERIAL PORT (COM) ) دابل کلیک می کینم

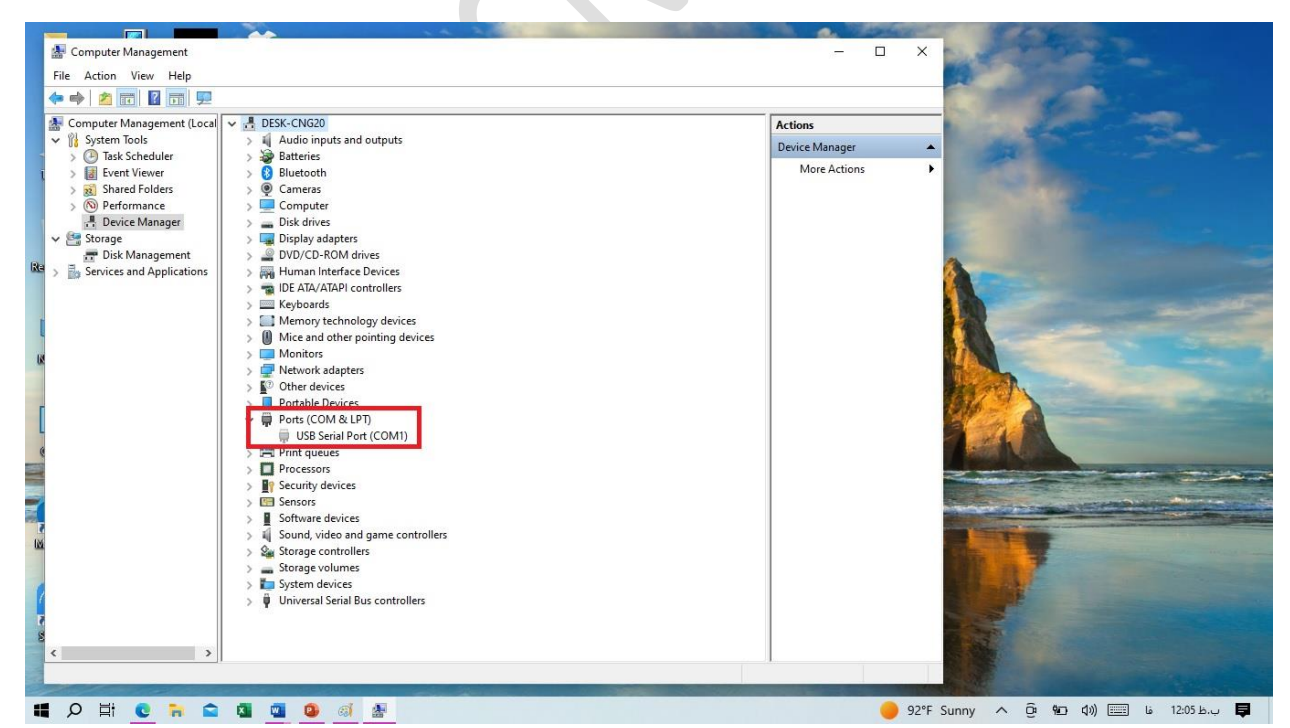

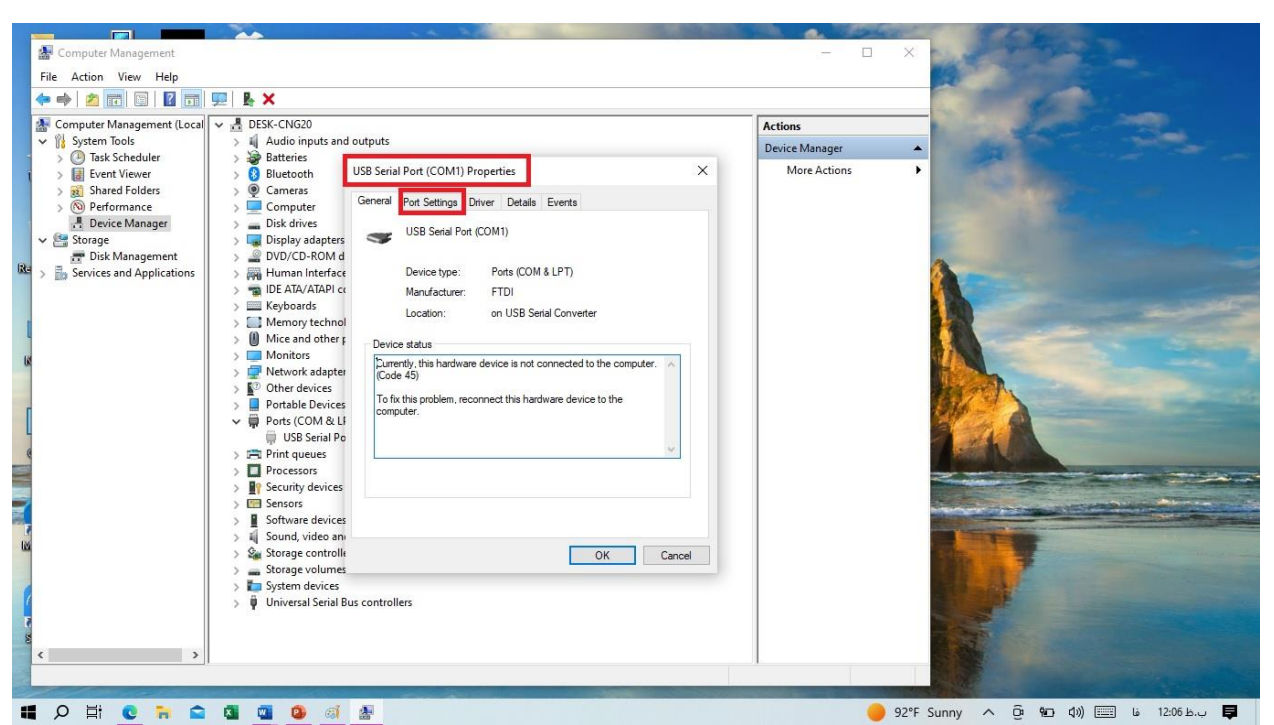

## پنجره (USB SERIAL PORT (COM) PROPERTIES) باز مي شود

از پنجره باز شده زبانه (PORT SETTINGS ) و گزینه (..ADVANCED ) را میزنیم

| Computer Management           |                                                     | - 0 X                                                                                                    |
|-------------------------------|-----------------------------------------------------|----------------------------------------------------------------------------------------------------|
| File Action View Help         |                                                     |                                                                                                    |
| (+ +) (2 📅 🕤 🛛 📅              | 里 № ×                                               |                                                                                                    |
| Computer Management (Local    | V 🛔 DESK-CNG20                                      | Actions                                                                                                    |
| ✓                             | Audio inputs and outputs                            | Device Manager                                                                                                    |
| > 🕘 Task Scheduler            | > S Batteries                                       | Mars Astions                                                                                                    |
| > B Event Viewer              | > Bluetooth USB Senal Port (CUMI) Properties        | More Actions                                                                                                    |
| > (N) Performance             | Computer Genera Port Settings Driver Details Events |                                                                                                    |
| 💾 Device Manager              | > 🕳 Disk drives                                     | and the second second second second second second second second second second second second second second second                                                                                                    |
| V 🔄 Storage                   | > C Display adapters Bits per second: 9600 V        | and the second second se                                                                                                    |
| Disk Management               | > WDVD/CD-ROM d                                     | A                                                                                                    |
| y Eg scrites and Applications | > Tai IDE ATA/ATAPI cc                              |                                                                                                    |
|                               | > 🧱 Keyboards Parity: None 🗸                        |                                                                                                    |
|                               | > Memory technol                                    |                                                                                                    |
| 10                            | > Monitors                                          |                                                                                                    |
| Le                            | > 🚽 Network adapter Row control: None 🗸             |                                                                                                    |
|                               | > V Other devices                                   | the second second second second second second second second second second second second second second second s                                                                                                    |
| 1                             | Advanced Restore Defaults                           |                                                                                                    |
| L                             | USB Serial Po                                       |                                                                                                    |
| e                             | > 🚍 Print queues                                    |                                                                                                    |
|                               | > Processors                                        | and the second second                                                                                                    |
|                               | > m Sensors                                         |                                                                                                    |
|                               | > Software devices                                  |                                                                                                    |
| 100                           | > 🕡 Sound, video an                                 |                                                                                                    |
|                               | > See Storage controlle OK Cancel                   | and the second second sec |
|                               | > Solage volumes                                    |                                                                                                    |
| <                             | > 🏺 Universal Serial Bus controllers                |                                                                                                    |
| 3                             |                                                     |                                                                                                    |
| 8                             |                                                     |                                                                                                    |
|                               | 1                                                   |                                                                                                    |
|                               |                                                     |                                                                                                    |
| 📫 🔎 🚔 🔍 🐂 😭                   | 🛛 👊 🥵 🧃 😹                                           | 🛑 92°F Sunny \land 🧕 🖬 🕼 💷 🖗 💭 💭 💭                                                                                                    |
|                               |                                                     |                                                                                                    |

# سپس از پنجره ( ADVANCED SETTINGS FOR COM ) گزینه ( COM PORT ) گزینه ( NUMBER ) باز کرده و ( COM1 ) را انتخاب می کنیم

|      |                              |                              | 1 A 2 1                          | The second second second second second second second second second second second second second second second se | The Distance of the   | St. 4. 73          | dane ar  | C L L L                                                                                                    |
|------|------------------------------|------------------------------|----------------------------------|----------------------------------------------------------------------------------------------------|-----------------------|--------------------|----------|----------------------------------------------------------------------------------------------------|
|      | 🛃 Computer Management        |                              |                                  |                                                                                                    |                       | -                  |          |                                                                                                    |
|      | File Action View Help        |                              |                                  |                                                                                                    |                       |                    |          |                                                                                                    |
|      | 🗢 🏟 🖄 📅 🖾 🖬 🥵                | 📃 🖳 🗙                        |                                  |                                                                                                    |                       |                    |          |                                                                                                    |
|      | 😹 Computer Management (Local | DESK-CNG20                   |                                  |                                                                                                    |                       | Actions            |          |                                                                                                    |
|      | ✓ <sup>™</sup> System Tools  | 🗦 🧃 Audio inputs and o       | outputs                          |                                                                                                    |                       | Device Manager     |          |                                                                                                    |
| 1    | > 🕘 Task Scheduler           | > 🦉 Batteries                |                                  |                                                                                                    |                       | Mare Astions       |          |                                                                                                    |
| 1    | > 🛃 Event Viewer             | > 🚯 Bluetooth                | JSB Senal Port (COMT) Propertie  |                                                                                                    | ~                     | Wore Actions       |          |                                                                                                    |
|      | > 8 Shared Folders           | Computer                     | Advanced Settings for COM1       |                                                                                                    |                       |                    | ? ×      | ×                                                                                                    |
|      | - Device Manager             | > _ Disk drives              |                                  |                                                                                                    |                       |                    |          |                                                                                                    |
|      | 🗸 🔄 Storage                  | > 🌄 Display adapters         | COM Port Number:                 | OM1                                                                                                    | ~                     |                    | OK       |                                                                                                    |
|      | 📅 Disk Management            | > 🔐 DVD/CD-ROM d             |                                  |                                                                                                    |                       |                    | on       |                                                                                                    |
| UAL- | Services and Applications    | > Human Interface            | USB Transfer Sizes               |                                                                                                    |                       |                    | Cancel   |                                                                                                    |
|      |                              | > The AIA/AIAPI CI           | Select lower settings to correct | performance problems at low                                                                                     | baud rates.           |                    | Defaults |                                                                                                    |
|      |                              | > Memory technol             | Select higher settings for faste | r performance.                                                                                                  |                       |                    |          |                                                                                                    |
|      | 4                            | > 🕘 Mice and other 🕫         | Receive (Bytes):                 | 4096 ~                                                                                                    |                       |                    |          |                                                                                                    |
| 6    |                              | > Monitors                   |                                  |                                                                                                    |                       |                    |          |                                                                                                    |
|      |                              | > Providence Network adapter | Transmit (Bytes):                | 4096 ~                                                                                                    |                       |                    |          |                                                                                                    |
|      |                              | > Portable Devices           |                                  |                                                                                                    |                       |                    |          |                                                                                                    |
|      |                              | 🗸 🛱 Ports (COM & LI          | BM Options                       |                                                                                                    | Miscellaneous Option  | S                  | _        |                                                                                                    |
|      |                              | 💭 USB Serial Po              | Select lower settings to correct | response problems.                                                                                              | Serial Enumerator     |                    |          | a set a                                                                                                    |
| -    |                              | > 🛱 Print queues             | Latency Timer (meac)             | 16 4                                                                                                    | Cancel If Power Off   |                    |          |                                                                                                    |
|      |                              | Processors Security devices  | catericy niner (insec).          | 10 +                                                                                                    | Event On Surprise Re  | moval              |          |                                                                                                    |
|      |                              | > E Sensors                  | Timeouts                         |                                                                                                    | Set RTS On Close      |                    | Π        | - the second second second second second second second second second second second second second second second |
|      |                              | > Software devices           |                                  |                                                                                                    | Disable Modem Ctrl A  | t Startup          |          |                                                                                                    |
| 18   | 1                            | > 🛯 Sound, video an          | Minimum Read Timeout (msec):     | 0 ~                                                                                                    | Enable Selective Susp | pend               |          |                                                                                                    |
|      | 1                            | > Storage controlle          | Minimum Write Timeout (msec)     | 0 ~                                                                                                    | Selective Suspend Id  | le Timeout (secs): | 5 ~      |                                                                                                    |
|      |                              | Storage volumes              |                                  | <u> </u>                                                                                                    |                       |                    |          |                                                                                                    |
| 1    |                              | > 🏺 Universal Serial Bus     | controllers                      |                                                                                                    |                       |                    |          |                                                                                                    |
| R    |                              | 052                          |                                  |                                                                                                    |                       |                    |          |                                                                                                    |
| 8    |                              |                              |                                  |                                                                                                    |                       |                    |          |                                                                                                    |
|      | < >                          |                              |                                  |                                                                                                    |                       |                    |          |                                                                                                    |
|      |                              |                              |                                  |                                                                                                    |                       |                    |          |                                                                                                    |
|      |                              | <b>A A A</b>                 | AU.                              |                                                                                                    |                       |                    | 0.029    |                                                                                                    |
|      |                              |                              | *                                |                                                                                                    |                       |                    | 92*      | 'r sunny 🔨 😲 🥲 🕬 📖 🕼 1208 B.u 📮                                                                                |
|      |                              |                              |                                  |                                                                                                    | _                     |                    |          |                                                                                                    |

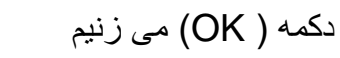

| <ul> <li>Computer Management (Local)</li> <li> <sup>*</sup> <sup>*</sup></li></ul> | <ul> <li>BESK-CNG20</li> <li>I Audio inputs and</li> </ul>                                                                                                    | Audio inputs and outputs           |                             |                                                     | Actions          |          |                   |
|----------------------------------------------------------------------------------------------------|----------------------------------------------------------------------------------------------------|------------------------------------|-----------------------------|-----------------------------------------------------|------------------|----------|-------------------|
| > 🕘 Task Scheduler                                                                                                    | > 🞯 Batteries                                                                                                    | USB Serial Port (COM1) Properties  |                             | ×                                                   | More Actions     | -        |                   |
| > 10 Shared Folders                                                                                                    | >   Cameras  Computer                                                                                                    | Advanced Settings for COM1         |                             | 1                                                   |                  | ? ×      |                   |
| Device Manager     Storage     E Disk Management                                                                                                    | <ul> <li>Disk drives</li> <li>Display adapters</li> <li>DVD/CD-ROM d</li> </ul>                                                                                                    | COM Port Number: CC                | M1                          | ~                                                   |                  | OK       |                   |
| Services and Applications                                                                                                    | > 🙀 Human Interface                                                                                                    | USB Transfer Sizes                 |                             |                                                     |                  | Cancel   |                   |
|                                                                                                    | <ul> <li>&gt; The Alay Alapi of Sectors</li> <li>&gt; The Alapi of Sectors</li> <li>&gt; The Memory technol</li> </ul>                                                                                                    | Select lower settings to correct p | performance problems at lov | v baud rates.                                       |                  | Defaults |                   |
|                                                                                                    | Mice and other p<br>Monitors                                                                                                    | Receive (Bytes):                   | 4096 ~                      |                                                     |                  |          |                   |
|                                                                                                    | <ul> <li>&gt; Internet</li> <li>&gt; Internet</li> <li>Network adapter</li> <li>&gt; 10</li> <li>Network adapter</li> </ul>                                                                                                    | Transmit (Bytes):                  | 4096 ~                      |                                                     |                  |          |                   |
|                                                                                                    | > Portable Devices                                                                                                    | BM Options                         |                             | Miscellaneous Options                               |                  |          |                   |
|                                                                                                    | USB Serial Po<br>Print queues                                                                                                    | Select lower settings to correct r | esponse problems.           | Serial Enumerator<br>Serial Printer                 |                  |          |                   |
|                                                                                                    | > Processors                                                                                                    | Latency Timer (msec):              | 16 ~                        | Cancel If Power Off<br>Event On Surprise Remo       | wal              |          |                   |
|                                                                                                    | > Sensors                                                                                                    | Timeouts                           |                             | Set RTS On Close                                    |                  |          | the second second |
|                                                                                                    | <ul> <li>Software devices</li> <li>Sound, video and</li> </ul>                                                                                                    | Minimum Read Timeout (msec):       | 0 ~                         | Disable Modem Ctrl At St<br>Enable Selective Suspen | tartup<br>d      |          |                   |
|                                                                                                    | <ul> <li>Storage controlle</li> <li>Storage volumes</li> <li>System devices</li> </ul>                                                                                                    | Minimum Write Timeout (msec):      | 0 ~                         | Selective Suspend Idle T                            | imeout (secs): 5 | ~        |                   |
|                                                                                                    | <ul> <li>Visitem devices</li> <li>Visitem devices</li> <li>Universal Serial Biological Serial Biological Serial Biological Serial Biological Serial Biological Serial Biological Serial Biological Serial Biological Serial Serial Biological Serial Seri</li></ul> | us controllers                     |                             | 1                                                   |                  |          |                   |
|                                                                                                    |                                                                                                    |                                    |                             |                                                     |                  |          |                   |

دوباره دكمه ( OK )

| Computer Management                    | -                                                            | 14 3/8 1 1 1 1 1 1 1 1 1 1 1 1 1 1 1 1 1 1 1 | ×              |                                                                                                    |
|----------------------------------------|--------------------------------------------------------------|----------------------------------------------|----------------|----------------------------------------------------------------------------------------------------|
| File Action View Help                  | III                                                          |                                              |                |                                                                                                    |
| Computer Management (Local             | DESK-CNG20                                                   |                                              | Actions        |                                                                                                    |
| System Tools     Task Scheduler        | <ul> <li>Audio inputs and</li> <li>Batteries</li> </ul>      | outputs USB Serial Port (COM1) Properties    | Device Manager | · A Contraction                                                                                                    |
| > I Event Viewer<br>> 8 Shared Folders | > 🚺 Bluetooth<br>> 👰 Cameras                                 | General Port Settings Driver Details Events  | more Actions   |                                                                                                    |
| O Performance     Device Manager       | > Computer > Disk drives > Disk drives                       |                                              |                | and the second second se |
| Services and Applications              | > Display adapters > DVD/CD-ROM d > Human Interface          | Bits per second: 9600 V                      |                | A                                                                                                    |
| ·                                      | > The IDE ATA/ATAPI co                                       | Party: None                                  |                |                                                                                                    |
| L                                      | <ul> <li>Memory technol</li> <li>Mice and other p</li> </ul> | Stop bits: 1                                 |                |                                                                                                    |
| La.                                    | > 💻 Monitors<br>> 🚅 Network adapter                          | Flow control: None ~                         |                |                                                                                                    |
| -                                      | Other devices     Portable Devices     Portable Devices      | Advanced Restore Defaults                    |                |                                                                                                    |
|                                        | USB Serial Po                                                |                                              |                |                                                                                                    |
|                                        | Processors     Security devices                              |                                              |                |                                                                                                    |
| 1                                      | > 🔄 Sensors<br>> 📱 Software devices                          |                                              |                |                                                                                                    |
| 12                                     | > 🐗 Sound, video anı<br>> 🍇 Storage controllı                | OK Cancel                                    |                |                                                                                                    |
|                                        | <ul> <li>Storage volumes</li> <li>System devices</li> </ul>  |                                              |                |                                                                                                    |
| E                                      | > 🦞 Universal Serial B                                       | us controllers                               |                |                                                                                                    |
| × >                                    |                                                              |                                              |                |                                                                                                    |
|                                        |                                                              |                                              |                |                                                                                                    |
|                                        |                                                              |                                              |                |                                                                                                    |
|                                        |                                                              |                                              |                |                                                                                                    |
|                                        |                                                              |                                              |                |                                                                                                    |
|                                        |                                                              |                                              |                |                                                                                                    |
|                                        |                                                              |                                              |                |                                                                                                    |
|                                        |                                                              |                                              |                |                                                                                                    |
|                                        |                                                              |                                              |                |                                                                                                    |
|                                        |                                                              |                                              |                |                                                                                                    |
|                                        |                                                              |                                              |                |                                                                                                    |
|                                        |                                                              |                                              |                |                                                                                                    |
|                                        |                                                              |                                              |                |                                                                                                    |
|                                        |                                                              |                                              |                |                                                                                                    |
|                                        |                                                              |                                              |                |                                                                                                    |
|                                        |                                                              |                                              |                |                                                                                                    |
|                                        |                                                              |                                              |                |                                                                                                    |
|                                        |                                                              |                                              |                |                                                                                                    |
|                                        |                                                              |                                              |                |                                                                                                    |
|                                        |                                                              |                                              |                |                                                                                                    |
|                                        |                                                              |                                              |                |                                                                                                    |